# AL-N61S-LM/GM AL-N68S-LM AL-N520-G 主机板说明书 <sub>V1.0</sub>

|                  | 第一章 简介                                           | . 2 |
|------------------|--------------------------------------------------|-----|
|                  | 第二章 主机板规格说明                                      | . 5 |
| $\boldsymbol{A}$ | 第三章 主机板安装指南                                      | . 8 |
| L                | 3.1 主机板跳线说明                                      | . 8 |
| 4                | 3.2 网卡屏蔽跳线说明                                     | 8   |
|                  | 3.3 主机板各接口说明                                     | . 8 |
| 1                | 第四章 BIOS 的设定                                     | 10  |
|                  | 4.1 系统基本设定(Main)                                 | 10  |
|                  | <b>4.2</b> 系统高级功能设定(Advanced)                    | 11  |
|                  | 4.3 即插即用功能设定(PCI/PnP)                            | 21  |
|                  | 4 4 自动设备设置(Boot)                                 | 22  |
|                  | <b>A F</b> 宏全性能過罢(Socurity)                      | 24  |
|                  | 4.5 女王庄肥夜重(Scourry)                              | 24  |
|                  | 4.0 同级心力组付证议量(UnipStl)                           | 20  |
|                  | 4.7 返击反直在广开帕任反直(Save Unanges and Exit)           | 28  |
|                  | <b>4.8</b> 退出设直程序个储存设直(Discard Changes and Exit) | 26  |
|                  | <b>4.9</b> 恢复原来的设置但不退出设置程序(Discard Changes)      | 29  |
|                  | 4.10 载入出厂预设优化值(Load Optimized Defaults)          | 29  |
|                  | <b>4.11</b> 载入安全模式的默认值(Load Fail-Safe Defaults)  | 30  |
|                  | 第五章 主板驱动程序的安装                                    | 31  |
|                  | 5.1 DirectX 9.0的安装                               | 31  |
|                  | 5.2 更新产品芯片组资讯                                    | 31  |
|                  | 5.3 安装板载声卡驱动程序                                   | 31  |

第一章 简 介

欢迎您选用 AL-N61S-LM/GM 主机板。

这两款主机板都是基于 NVIDIA MCP61S 芯片技术。这两款主机板都支持 SocketAM2 架构的 AMD Athion 64/Sempron 核心处理器,支持 1GHz 的前端总 线频率,支持 DDR II 533/667/800 内存标准。这两款主机城 2 个 Serial ATA 高速的硬盘接口,支持 RAID 0、1 磁盘阵列;内建 Geforce 6100 显示加速 器和。这两款主机板都提供一个 PCI Express 8X 显示适配器端口,AL-N61S-LM 整合了 RTL8100C,支持 10/100Mb/s 传输速率,AL-N61S-GM 整合了 RTL8110SC,支持10/100/1000Mb/s传输速率,此外这两主板还整合了高保真编解 码音频系统,支持 6 声道音效输出。主机板的布局图如下图所示。

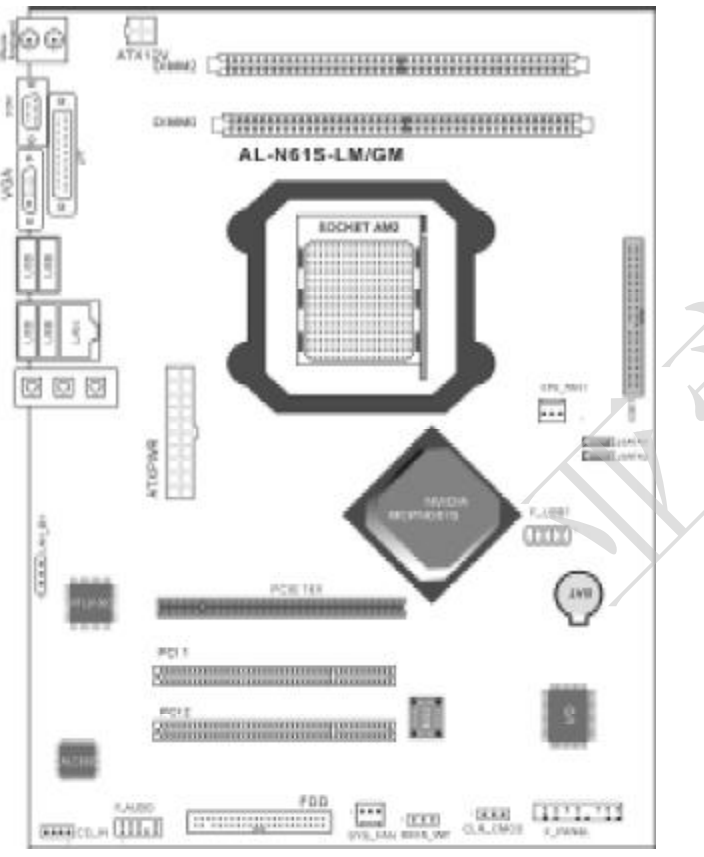

AL-N520-G 主机板是基于 NVIDIA NF520 芯片技术。该主机支持 SocketAM2 架构的 AMD Athlon 64/Sempron 核心处理器,支持 1GHz 的前端总线频率,支持 DDR II 533/667/800 内存标准。SW-NC68-L 主机板支持 4个 Serial ATA高速的 硬盘接口,支持 RAID 0、1 磁盘阵列;。这款主提供一个 PCI Express 16X 显示适配器端口,整合了 RTL8110SC,支持 10/100/1000Mb/s 传输速率,还 整合了 ALC880 编解码音频系统,支持 8 声道音效输出。主机板的布局图如下图 所示。

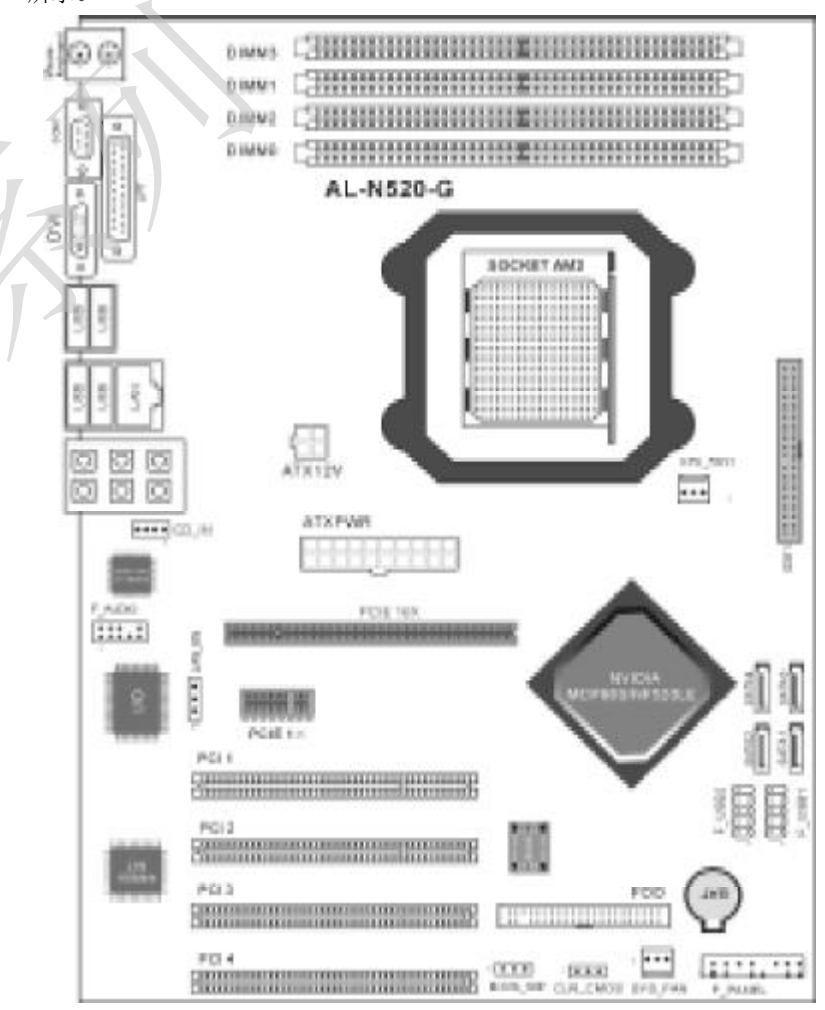

AL-N68S-LM 主机板是基于 NVIDIA MCP68S 芯片技术;这款主机板支持 SocketAM2 架构的 AMD Athion 64/Sempron 核心处理器,支持 1GHz 的前端总 线频率,支持 DDR Ⅱ 533/667/800 内存标准。支持 4 个 Serial ATA 高速的硬 盘接口,支持 RAID 0、1 磁盘阵列板还内建 Geforce 7025 显示加速器和提供 一个 DVI 接口。这款主机板还提供一个 PCI Express 16X 显示适配器端口,整 合了 RTL8100C,支持 10/100Mb/s 传输速率,还整合了 ALC880 编解码音频系统, 支持 8 声道音效输出。主机板的布局图如下图所示。

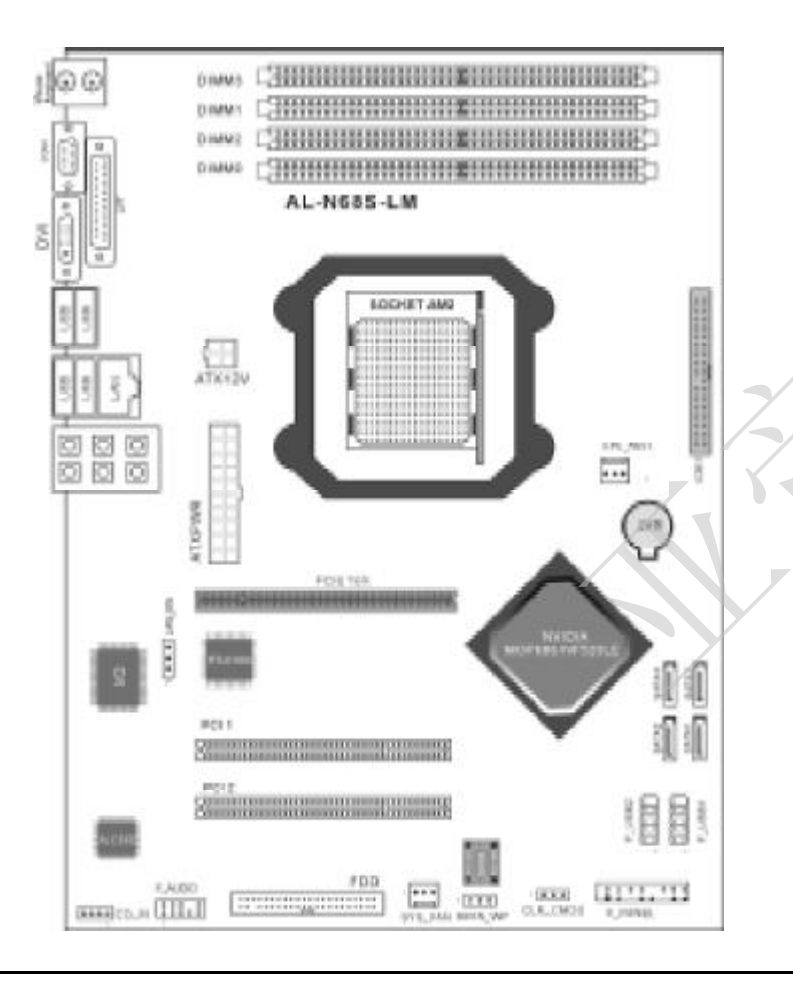

第二章 主机板规格说明

|     | 主板型号                                                                                                    | AL-N615-LM                                                 | AL-N615-GM                                                 |
|-----|----------------------------------------------------------------------------------------------------|------------------------------------------------------------|------------------------------------------------------------|
|     | 芯片                                                                                                    | NVIDIA MCP615                                              | NVIDIA MCP615                                              |
|     | CPUIE H                                                                                                    | SOCKET 940                                                 | SOCKET 940                                                 |
|     | 前端总线频率                                                                                                    | FSB 1000MHz                                                | F58 1000MHz                                                |
|     | 内存                                                                                                    | 支持双通进CORI 800/667/533,<br>内存最高可达400                        | 支持双道道CDRI533/667/800,<br>內存最高可达4GB                         |
| ľ   | 14-14                                                                                                    | 內建100音效译码若片,支持<br>六声道输出                                    | 內/即·印含玻泽码志片。<br>支持六声道输出                                    |
| 4   | 集成IDE口                                                                                                    | 集成1个ATA 33/66/100接口                                        | 组成1个ATA \$3/66/100段口                                       |
|     | 集成SATA口                                                                                                    | 集成2个基率直达300MBA的<br>SATAI展口                                 | 集成2个途半高达300MB/s<br>的SATAI展口                                |
| / • | 1/0接口                                                                                                    | る个USB接口,PS/2键盘、PS/2展<br>桜、COM、VGA接口各一个。<br>FDD、LPT、RJ45各一个 | 6个USB核口,PS/2键盘、PS/2<br>鼠标,COM,VGA接口各一<br>个,FDD,UPT,RJ45各一个 |
|     | PCI插槽                                                                                                    | 组成2个PCI插槽                                                  | 集成2个PG 随槽                                                  |
|     | PCI_E插槽                                                                                                    | 电战1个PCI Express BX                                         | 集成1个PCI Express 8X                                         |
|     | 集成网卡                                                                                                    | 整合RTL8100CM络芯片                                             | 整合用181109C石中                                               |
|     | 集成星卡                                                                                                    | 极载GF6100显示核心                                               | 报载GF6100展示档心                                               |
|     | And and a second second s |                                                            |                                                            |

| 主板型号    | AL-N520-G主机板                                   |
|---------|------------------------------------------------|
| 芯片      | NVIDIA NI520                                   |
| CPU插槽   | SOCKET 940                                     |
| 前端总线频率  | FSB1000MHz                                     |
| 内存      | 支持双通道DOR#800/667/533.內存最高可达8GB                 |
| 声卡      | 内建HD合效译码芯片,支持0声道输出                             |
| 集成IDE口  | 集成1个ATA 100/133 IDE按口                          |
| 集成SATA口 | 集成4个速率商达300MB/s的SATAII按口                       |
| 1/0接口   | 8个US8接口,PS/2键员。PS/2鼠标,COM接口各一个.FDD、LPT,RJ45各一个 |
| PCI插槽   | 集成4个PCI插槽                                      |
| PCI_E插槽 | 集成1个PCI Express 1 6X嵌口                         |
| 集成网卡    | 整合图181105C1000M网络芯片。                           |
| 集成显卡    | Æ                                              |

| 主板型号    | AL-N68S-LM主机板                                      |  |  |
|---------|----------------------------------------------------|--|--|
| 芯片      | NVIDIA MCP685                                      |  |  |
| CPU插槽   | SOÇKET 940                                         |  |  |
| 前场总线频率  | FSB 1000MHz                                        |  |  |
| 内存      | 支持双通道DOR#800/667/533.內存最高可达8G8                     |  |  |
| 唐卡      | 内建HD含效译码芯片,支持0户道输出                                 |  |  |
| 集成IDE口  | 集成1个ATA 100/133 IDE按口                              |  |  |
| 集成SATA口 | 集成4个速率高达300MB/s的SAIAII接口                           |  |  |
| 1/0接口   | 8个USB接口,PS/2牌费。PS/2鼠标,COM接口各一<br>个,FDD、LPT,RJ45各一个 |  |  |
| PCI插槽   | 集成2个PCI插槽                                          |  |  |
| PCI_E插槽 | 集成1个PCI Express 1 6X接口                             |  |  |
| 集成网卡    | 要合RTL8100C 100M网络芯片,                               |  |  |
| 集成显卡    | 集成GF7050- 定排DVI+VGA                                |  |  |

## 第三章 主机板安装指南

## 3.1 主机板跳线说明

#### 清除CMOS 跳线 (CLR\_CMOS):

如果主机板因为BIOS设置错误而出现问题,此时可清除CMOS解决问题;方法是在断开电源状态下把CMOS跳线跳至2-3脚,使其短接5-6秒。请不要在 开机时清除CMOS,要不然可能会损坏您的主板。跳线设定如下:

| CIMDS 数据状态       | CLR_CMOS |
|------------------|----------|
| 保持CMOS 数据状态(预设值) |          |
| 清除 CMDS 数据资料     |          |

## 3.2 网卡屏蔽跳线说明

主板提供网卡屏蔽跳线,用户可以通过此跳线来设定是否选用板载网卡,如下图。

| 集成网卡跳线选择      | LAN_EN |
|---------------|--------|
| 可以使用集成同卡 (預設) | 10003  |
| 关闭集成网卡        | 10003  |

## 3.3 主机板各接口说明

(注: 主机板上所有靠近粗白线处为第一脚, 连接相关设备时务必不要 接反, 否则有可能会损坏您的主板或设备)

#### 3.3.1 系统信号 / 控制面板接口 (PANEL)

|            | Speaker |       | WR-LED    |         |
|------------|---------|-------|-----------|---------|
|            | • •     | • •   | • •       |         |
|            |         | • •   | • •       |         |
|            | ~       | ~     | ~         |         |
|            | HD_LED  | PW-BN | RESET     |         |
| a. Speaker | 喇叭连接头   |       | b.PWR-LED | 电源指示灯   |
| c.HD_LED   | 硬盘指示灯送  | 连接头   | d.PW-BN   | ATX电源开关 |
| e. RESET   | 复位按钮    |       |           |         |

#### 3.3.2 USB 扩展接头(JUSB1/JUSB2)

主板提供8个USB接口,其中4组可以直接连接USB设备,JUSB1/JUSB2 连接头需要另外连接USB Cable,提供给您另外4组USB端口,您能从主板经 销商或电子市场上购买到此种USB Cable连接线。(粗白线处所指为第一脚, 请务必不要接错,否则有可能对您的主板或设备造成损害)

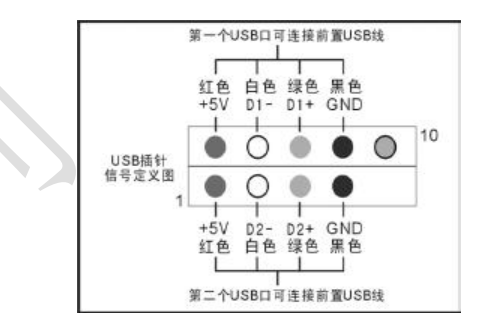

## 3.3.3 前置音效输出接口(F\_AUDIO)

主板提供了前置音效输出接口F\_AUDIO,这组声卡插针供您连接到机箱 前面板的声卡接头,这样您就可以很方便地经由主机到面板收听音乐和使用麦 克风进行声音输入,您只要按照其插针功能(如下图所示)连接相对应的线 即可。

| 2                          |
|----------------------------|
|                            |
| PIN1: Mic in (麦克风输入信号)     |
| PIN2: Aud GND (模拟音频线路接地)   |
| PIN3: Mic VREF (麦克风电源)     |
| PIN4: Aud Vcc (模拟音频线路的+5V) |
| PIN5: FPOUT R(右声道声音信号输出)   |
| PIN6: RET R(右声道声音信号输入)     |
| PIN7: (KEY) (RSVD 耳机备用)    |
| PIN8:(Void)(没连接)           |
| PIN9: FPOUT L(左声道声音信号输出)   |
| PIN10: REF L (左声道声音信号输入)   |

## 第四章 BIOS 的设定

请注意由于BIOS的不断更新,可能我们说明的部分或许与现有板上BIOS有 些不同,一切仅供参考,以实际为主。BIOS中一些未做过多说明的项目,属于 非常用项目请保持缺省值,建议不要随意更改。

欲进入BIOS 设定程序画面,请依下列步骤:

a. 打开电源或重新启动系统,在自检画面可看到"PRESS DEL TO RUN SETUP"

b. 按下 DEL 键后,即可进入 BIOS 设定程序。

| BIOS功能键说明 |                  |  |  |  |
|-----------|------------------|--|--|--|
| 极随        | 动推说明             |  |  |  |
| ⇆ 10      | 选择设置项目(左右移动)     |  |  |  |
| †∔ ±t     | 选择设置项目(上下移动)     |  |  |  |
| • - Bł    | 改变设定状态。或者变更键位之数值 |  |  |  |
| Tab iiit  | 成变设定状态           |  |  |  |
| ESC 12    | 退出设置程序并不存储设置     |  |  |  |
| F1动能键     | 显示目前设定项目的相关辅助说明  |  |  |  |
| F7功能键     | 放弃程序的修改          |  |  |  |
| F8功能键     | 载入安全模式的默认值       |  |  |  |
| F8功能键     | 藏入出厂獲役优化值        |  |  |  |
| F10功能键    | 退出设置程序并存储设置      |  |  |  |

#### 4.1 系统基本设定(Main)

在[Main]项目中,可以看到系统的一些基本信息,如BIOS的版本和日期、CPU、内存信息等。也可以对系统日期、时间进行变更。

|                                                                                                    | BIUS SEIDE (                                            | ///_//                                                                                                    |
|----------------------------------------------------------------------------------------------------|---------------------------------------------------------|----------------------------------------------------------------------------------------------------|
| Main Advanced                                                                                                    | PCIPnP Boot                                             | Security Chipset Exit                                                                                                    |
| System Overv                                                                                                    | iew                                                     |                                                                                                    |
| AMIBIOS<br>Version 08.00.14<br>Build Date 04/04/07<br>ID MCP6500<br>Processor<br>AMO Athlon(tm )64x2<br>Speed 1999MH<br>Count :2<br>System Memory<br>Size :512MB<br>System Time<br>System Date | 02<br>Dual Core Proces<br>(<br>[09:32:12]<br>[Sun 03/08 | Use [ENTER] [TAB] or<br>[SHIFT-TAB] to Select a<br>field.<br>Use [*] or [-] to Configur<br>System Time.<br>* Select Screen<br>11 Select Item<br>*- Change Option<br>Tab Select Field<br>F1 General Help<br>F10 Save and Exit<br>ESC Exit |

V02.61(c) Copyright 1985-2006, American Megatrends, Inc.

n Time (hh: mm: ss)(时间设定) 设定电脑中的日期,格式为"小时/分钟/秒"。 n Date (mm: dd: yy)(日期设定)

设定电脑中的日期,格式为"星期,月/日/年"。

#### 4.2 系统高级功能设定(Advanced)

| miditi                                        | Advanced                                                                                           | PCIPnP                                  | Boot | Security | Chipset   | Exit     |
|-----------------------------------------------|----------------------------------------------------------------------------------------------------|-----------------------------------------|------|----------|-----------|----------|
| Ad                                            | vanced Setti                                                                                       | ngs                                     |      |          | Configure | CPU      |
| may ca<br>CPU C<br>IDE Co<br>Floppy<br>Superi | ouse system to<br>onfiguration<br>Configuration<br>Configuration<br>Configuration<br>are Health Co | n malfunction<br>n<br>on<br>nfiguration | n.   |          | - Selec   | t Screen |

#### AL-N61S/N520/N68S 系列主机板

## a.如上图在 Advanced 界面将光标移到 CPU Configuration 后按 Enter 键,

#### 会出现如下界面:

| 8105                                                                                                    | SETUP UTILITY                                                                                       |                                                                                                    |  |
|----------------------------------------------------------------------------------------------------|----------------------------------------------------------------------------------------------------|----------------------------------------------------------------------------------------------------|--|
| Advanced                                                                                                    |                                                                                                    |                                                                                                    |  |
| CPU Configuration<br>Module Version: 13: 11<br>AGESA Version: 02: 08: 00<br>Physical Count: 1<br>Logical Count: 2                                                                                                    |                                                                                                    | This option should<br>remain disabled for the<br>normal operation.                                     |  |
| AMD Athlon(tm)64x2 Dual Co<br>Revision:G1<br>Cache L1:256x<br>Cache L2:1024K<br>Speed:1900MHz<br>Current FSB Multiplier:9.5x<br>Maxmum FSB Multiplier:9.5x<br>Able to change Freq. Yes<br>uCode Patch Level:None Re<br>GART Error Reporting<br>Microcode Update<br>SVM uCode Option<br>Runtime Legacy Possible<br>ACPI 2.0 Objects | quired<br>[Disabled]<br>[Enabled]<br>[Enabled]<br>[Enabled]<br>[Disabled]<br>[Enabled]<br>[Enabled] | Select Screen     Select Item     Change Option     F1 General Help     F10 Save and Exit     ESC Exit |  |

- n GART Error Reporting (缺省值为Disabled)
- n Microcode Update (缺省值为 Enabled)
- n SVM uCode Option (缺省值为 Enabled)
- n Runtime Legacy PSB (缺省值为 Disabled)
- n ACPI 2.0 Objects (缺省值为 Enabled)
- b.如上图在Advanced界面将光标移到IDE Configuration后按Enter
- 键,会出现如下界面:

| BIOS SE                                                                                                    | TUP UTILITY                                                                                                    |                                                                                                    |
|----------------------------------------------------------------------------------------------------|----------------------------------------------------------------------------------------------------|----------------------------------------------------------------------------------------------------|
| Advanced                                                                                                    |                                                                                                    |                                                                                                    |
| IDE Configuration                                                                                                    |                                                                                                    | DISABLED disables                                                                                                    |
| Onchip P-ATA Controller<br>Onchip S-ATA Controller<br>SATA Mode Select<br>nVidia RAID Setup<br>Primary IDE Master<br>Primary IDE Slave r<br>Serial-ATA Pri Master Channel<br>Serial-ATA Sec Master Channel<br>Serial-ATA Sec Master Channel<br>Hard Disk Write Protect<br>IDE Detect Time Out(sec)<br>ATA(PI) 80 Pin Cable Detection | [Enabled]<br>[Enabled]<br>[SATA Mode]<br>:[Not Detected]<br>:[Not Detected]<br>[Not Detected]<br>:[Not Detected]<br>:[Not Detected]<br>[Disabled]<br>[35]<br>[Host & Device] | Select Screen     Select Screen     Select Item     Change Option     F1 General Help     F10 Save and Exit     ESC Exit |

- n Onchip PATA Controller (缺省值为 Enabled)
- n Onchip SATA Controller (缺省值为Enabled)
- n SATA Mode Select (缺省值为SATA Mode)

#### n nVidia RAID Setup

| BIOS SET                                                                                                    | UP UTILITY                                                                                    |                                                                                                    |
|----------------------------------------------------------------------------------------------------|-----------------------------------------------------------------------------------------------|----------------------------------------------------------------------------------------------------|
| Advanced                                                                                                    |                                                                                               |                                                                                                    |
| RAID Setup                                                                                                    |                                                                                               | Options<br>Disabled                                                                                                    |
| NVidia RAID Function<br>PATA Primary Master<br>PATA Primary Slave<br>SATA Primary Master Channel<br>SATA Primary Slave Channel<br>SATA Secondary Master Channel<br>SATA Secondary Slave Channel | [Enabled]<br>[Disabled]<br>[Disabled]<br>[Disabled]<br>[Disabled]<br>[Disabled]<br>[Disabled] | Enabled<br>← Select Screen<br>↓1 Select Item<br>Enter Go to Sub Screen<br>F1 General Help<br>F10 Save and Exit<br>ESC Exit |

#### n Primary IDE Master/Slave

| BIOS S                                                                                                    | ETUP UTILITY                                                           | t l                                                                                                    |
|----------------------------------------------------------------------------------------------------|------------------------------------------------------------------------|----------------------------------------------------------------------------------------------------|
| Advanced                                                                                                    |                                                                        |                                                                                                    |
| Primary IDE Master                                                                                                  |                                                                        | Select the type of                                                                                                    |
| Device:Not Detected                                                                                                 |                                                                        | device connected to<br>the system.                                                                                                    |
| Type<br>LBA/Large Mode<br>Block(Multi-Sector Transfer)<br>PIO Mode<br>DMA Mode<br>S.M.A.R.T<br>32 Bit Data Transfer | [Auto]<br>[Auto]<br>[Auto]<br>[Auto]<br>[Auto]<br>[Auto]<br>[Disabled] | <ul> <li>← Select Screen</li> <li>1↑ Select Item</li> <li>← Change Option</li> <li>F1 General Help</li> <li>F10 Save and Exit</li> <li>ESC Exit</li> </ul> |

V02.61(c) Copyright 1985-2006, American Megatrends, Inc.

#### n Type

本项目可让您选择 IDE 装置类型。缺省值为 Auto。

#### n LBA/Large Mode

开启或关闭LBA 模式。设定为Auto时,系统可自行侦测装置是否支援LBA 模式,若支援,系统将会自动调整为LBA 模式供装置使用。设定值有: Disabled、Auto。

#### n Block (Multi-sector Transfer)

开启或关闭资料同时传送多个磁区功能。当您设为Auto时,资料传送便可以同时传送至多个磁区,若设为Disabled,资料传送便只能一次传送一个磁区。设定值有:Disabled、Enabled。

#### n PIO Mode

选择PIO模式。缺省值为Auto。

#### n DMA Mode

选择DMA模式。缺省值为Auto。

#### n S.M.A.R.T

开启或关闭自动侦测、分析、报告技术。缺省值为Auto。

#### n 32Bit Data Transfer

开启或关闭 32 位元资料传输功能。缺省值为 Disabled。

#### n Serial-ATA Pri/Sec Master/Slave Channel

| BI                        | OS SETUP UTILI | IY                       |
|---------------------------|----------------|--------------------------|
| Advanced                  |                | 222                      |
| Third/Fourth IDE N        | /laster/Slave  | Disabled: Disables LBA   |
| Device:Not Detect         | led            | Mode.<br>← Select Screen |
| LBA/Large Mode            | [Auto]         | 11 Select Item           |
| Block Multi-Sector Transl | fer [Auto]     | +- Change Option         |
| DMA Mode                  | [Auto]         | F1 General Help          |
| S.M.A.R.T.                | Auto           | F10 Save and Exit        |
| 32Bit Data Transfer       | [Enabled]      | ESC Exit                 |

V02.61(c) Copyright 1985-2006, American Megatrends, Inc.

n Hard Disk Write Protect (硬盘的写保护设置)

缺省值为Disabled。

#### n IDE Detect Time Out (sec)

选择自动侦测ATA/ATAPI装置的等待时间。设定值有:0、5、10、15、

#### 20、25、30、35。缺省值为35。

n ATA (PI) 80 Pin Cable Detection (缺省值为Host&Device)

#### 可选项有: Host&Device, Host, Device。

c.如上图在Advanced 界面将光标移到 Floppy Configuration 后按 Enter

键,会出现如下界面:

| BIOS SETUP UTILITY                           |                                                                                                    |
|----------------------------------------------|----------------------------------------------------------------------------------------------------|
| Advanced                                     |                                                                                                    |
| Floppy Configuration                         | Select the type of<br>floppy drive connected                                                                 |
| Floppy A [1.44MB 3.5]<br>Floppy B [Disabled] | Select Screen     If Select Item     +- Change Option     F1 General Help     F10 Save and Exit     ESC Exit |

#### n Floppy A/B

可选项有: Disabled, 360KB 5.25, 1.2KB 5.25, 720KB 3.5, 1.44MB 3.5, 2.88MB 3.5。

d.如上图在Advanced界面将光标移到SuperIO Configuration 后按Enter 键,会出现如下界面:

| Allows BIOS to Enable                                                                                                   |
|----------------------------------------------------------------------------------------------------|
| Allows BIOS to Enable                                                                                                   |
| - or Uisable Floppy                                                                                                    |
| Controller.<br>- Select Screen<br>11 Select Item<br>- Change Option<br>F1 General Help<br>F10 Save and Exit<br>ESC Exit |
|                                                                                                    |

## n OnBoard Floppy Controller(缺省值为Enabled)

## n Serial Port1 Address(缺省值为3F8/IRQ4)

此项设定接口 COM1 的位址。COM1/COM2 必须使用不同的位址值。可选项

#### 有: Disabled, 3F8/IRQ4, 3E8/IRQ4, 2E8/IRQ3。

#### n Parallel Port Address

缺省值为378。可选项有:378,278,3BC,Disabled。

#### n Parallel Port Mode

缺省值为Normal。

#### n Parallel Port IRQ

缺省值为 IRQ7。可选项有: IRQ7, IRQ5。

#### AL-N61S/N520/N68S 系列主机板

#### AL-N61S/N520/N68S 系列主机板

e.如上图在Advanced界面将光标移到Hardware Health Configuration后按Enter键,会出现如下界面:

| Advanced                                                                                                    |                                                                                                    |                                                                                                    |
|----------------------------------------------------------------------------------------------------|----------------------------------------------------------------------------------------------------|----------------------------------------------------------------------------------------------------|
| Hardware Heal                                                                                                    | th Configuration                                                                                                    |                                                                                                    |
| SYS Temperature<br>CPU Temperature<br>SYS Fan Speed<br>CPU Fan0 Speed<br>Vcore<br>Avcc<br>3vcc<br>+12v<br>VNB<br>+5V<br>VSB<br>VBAT | :25°C/77°F<br>:50°C/122F<br>:1240RPM<br>:3013RPM<br>:1.376V<br>:3.376V<br>:3.376V<br>:1.2.196V<br>:1.304V<br>:5.196V<br>:3.312V<br>:3.312V<br>:3.024V | + Select Screen<br>1.7 Select Item<br>+- Change Option<br>F1 General Help<br>F10 Save and Exit<br>ESC Exit |

**f**.如上图在Advanced界面将光标移到ACPI Configuration后按Enter键, 会出现如下界面:

| Advanced                                                  | 7                                                                                                    |
|-----------------------------------------------------------|----------------------------------------------------------------------------------------------------|
| ACPI Settings                                             | Advanced ACPI<br>Configuration settings                                                                                                    |
| Advanced ACPI Configuration<br>Chipset ACPI Configuration | <ul> <li>→ Select Screen</li> <li>11 Select Item</li> <li>Enter Go to Sub Screen</li> <li>F1 General Help</li> <li>F10 Save and Exit</li> <li>ESC Exit</li> </ul> |

#### n Advanced ACPI Configuration

| BIO                                                                           | S SETUP UTILIT                                      | Y                                                                                                    |
|-------------------------------------------------------------------------------|-----------------------------------------------------|----------------------------------------------------------------------------------------------------|
| Advanced                                                                      |                                                     |                                                                                                    |
| Advanced ACPI Co                                                              | nfiguration                                         | Enable RSDP Pointers<br>to 64-bit Fixed System<br>Description Tables                                     |
| ACPI Version Features<br>ACPI APIC Support<br>AMI OEMB table<br>Headless Mode | [ACPI V1.0]<br>[Enabled]<br>[Enabled]<br>[Disabled] | Select Screen     Select Item     - Change Option     F1 General Help     F10 Save and Exit     ESC Exit |

V02.61(c) Copyright 1985-2006, American Megatrends, Inc.

- n ACPI Version Features(缺省值为ACPI V1.0)
- n ACPI APIC Support

此项可让您决定是否增加ACPI APIC 表单至 RSDT 指示清单。设定值有:

Enabled, Disabled.

- n AMI OEMB Support(缺省值为Enabled)
- n Headless Mode(缺省值为Disabled)
- n Chipset ACPI Configuration

| BIOS SETUP UTILITY    |           |                                                                                                    |
|-----------------------|-----------|----------------------------------------------------------------------------------------------------|
| Advanced              |           |                                                                                                    |
| MCP65 ACP1 HPET TABLE | [Enabled] | Option<br>Enabled<br>Disabled<br>+ Select Screen<br>11 Select Item<br>+ Change Option<br>F1 General Help<br>F10 Save and Exit |

n Energy Lake Feature (缺省值为Disabled)

n APIC ACPI SCI IRQ (缺省值为Disabled)

n USB Device Wakeup From S3/S4(缺省值为Disabled)

h.如上图在 Advanced 界面将光标移到 APM Configuration 后按 Enter 键, 会出现如下界面:

## 亚帝伦公司网址: http://www.atla.net.cn

#### AL-N61S/N520/N68S 系列主机板

| Advanced                                                                                                    |                                                                                                    |                                                                                                    |
|----------------------------------------------------------------------------------------------------|----------------------------------------------------------------------------------------------------|----------------------------------------------------------------------------------------------------|
| Power Management/APM []                                                                                                    | Enabled]                                                                                                    | Enable or disable APM                                                                                    |
| Power Button Mode<br>Video Power Down Mode<br>Green PC Monitor Power State<br>Hard Disk Time Out(Minute)<br>Force Throttle<br>Manual Throttle Ratio<br>System Thermal<br>Thermal throttle Ratio<br>Resume on PMEØ<br>Resume on PMEØ<br>Resume on PSI2 Keyboard<br>Resume on RTC Alarm | [On/Off]<br>[Enabled]<br>[Standby]<br>[Enabled]<br>[Disabled]<br>[Disabled]<br>[S0%]<br>[Disabled]<br>[Disabled]<br>[Disabled]<br>[Disabled] | ← Select Screen<br>J1 Select Item<br>+ Change Option<br>F1 General Help<br>F10 Save and Exit<br>ESC Exit |

#### n Power Management/APM

此项目让您开启或关闭进阶电源管理(APM)功能。设定值有:

#### Disabled, Enabled.

- n Power Button Node(缺省值为0n/Off)
- n Video Power Down Mode(缺省值为Enabled)
- n Green PC Monitor Power State(缺省值为Standby)
- n Hard Disk Power Down Mode(缺省值为Enabled)
- n Hard Disk Time Out(Minute)(缺省值为Disabled)
- n Force Throttle(缺省值为Disabled)
- n Manual Throttle Ratio(缺省值为50%)
- n System Thermal (缺省值为Disabled)
- n Thermal Throttle Ratio(缺省值为50%)
- n Resume on PME#(缺省值为Disabled)
- n Resume on PCIE Wake#(缺省值为Disabled)
- n Resume on PS/2 Keyboard(缺省值为Disabled)
- n Resume on RTC Alarm(缺省值为Disabled)
- **i**.如上图在 Advanced 界面将光标移到 **IPS** Configuration 后按 Enter 键, 会出现如下界面:

| Advanced           |                                                                                                    |
|--------------------|----------------------------------------------------------------------------------------------------|
|                    |                                                                                                    |
| MPS Configuration  | Select MPS Revision                                                                                                    |
| MPS Revision [1.4] | <ul> <li>← Select Screen</li> <li>↓1 Select Item</li> <li>+- Change Option</li> <li>F1 General Help</li> <li>F10 Save and Exit</li> </ul> |

#### n MPS Revision

使用此项选择 MPS 的版本,设定值有:1.1,1.4。它专用于多处理器主板,用于确定 MPS (MultiProcessor Specification,多重处理规范)的版本,以便让 PC 制造商构建基于英特尔架构的多处理器系统。

**j**.如上图在 Advanced 界面将光标移到 PCI Express Configuration 后按 Enter 键,会出现如下界面:

| Advanced                                 |                                                                                                    |
|------------------------------------------|----------------------------------------------------------------------------------------------------|
| PCI Express Configuration                | Enabled/Disabled                                                                                                    |
| Active state Power-Management [Disabled] | L1 link power states.<br>- Select Screen<br>I1 Select Item<br>+ Change Option<br>F1 General Help<br>F10 Save and Exit<br>ESC Exit |

k.如上图在 Advanced 界面将光标移到 Smbios Configuration 后按 Enter 键, 会出现如下界面:

| Advanced                                             |                                                                                                    |
|------------------------------------------------------|----------------------------------------------------------------------------------------------------|
| Smbios Configuration<br>Smbios Smi Support [Enabled] | SMBIOS SMI Wrapper<br>Support for PnP Func<br>50h-54h.<br>← Select Screen<br>11 Select Item<br>+- Change Field<br>F1 General Help<br>F10 Save and Exit<br>ESC Exit |

**I**. 如上图在 Advanced 界面将光标移到 USB Configuration 后按 Enter 键, 会出现如下界面:

| Advanced                                                                                                    |                                        |                                                                                                    |
|----------------------------------------------------------------------------------------------------|----------------------------------------|----------------------------------------------------------------------------------------------------|
| Advanced                                                                                                    |                                        |                                                                                                    |
| USB Configuration                                                                                                    | i.                                     | Enables Support for<br>Legacy USB.                                                                     |
| Module Version-2.24.0-11.4<br>USB Devices Enabled:None<br>Legacy USB Support<br>USB 2.0 Controller Mode<br>BIOS EHCI Hand-off | [Enabled]<br>[Full Speed]<br>[Enabled] | Select Screen     Select Item     Change Option     F1 General Help     F10 Save and Exit     ESC Exit |

n Legacy USB Support

此项可让您开启或关闭支援 USB 装置功能。当设定为预设值 Auto 时,系 统可以在开机时便自动侦测是否有 USB 装置存在,若是,则启动 USB 控制器; 反之则不会启动。但是若您将此项设定为 Disabled 时,那么无论是否存在 USB 装置,系统内的 USB 控制器都处于关闭状态。设定值有:Disabled, Enabled, Auto。

#### n USB 2.0 Controller Mode

此项可让您设定USB 2.0 装置的传输速率模式。设定值有:HiSpeed (480Mbps),FullSpeed (12Mbps)。

n BIOS EHCI Hand-off

缺省值为Enabled。

#### 4.3 即插即用功能设定(PCI/PnP)

即插即用功能设定主要是用来设定有关PCI适配卡的PNP即插即用功能, 也可以解决一些IRQ资源冲突问题。

|                                                                                                    |                                                                                                    | BIOS SI                                    | ETUP L                                                                                         | ITILITY                                                                                        |                                    |                                                      |
|----------------------------------------------------------------------------------------------------|----------------------------------------------------------------------------------------------------|--------------------------------------------|------------------------------------------------------------------------------------------------|------------------------------------------------------------------------------------------------|------------------------------------|------------------------------------------------------|
| Main                                                                                                    | Advanced                                                                                                    | PCIPnP                                     | Boot                                                                                           | Security                                                                                       | Chipse                             | t Exit                                               |
| Ad                                                                                                    | vanced PCI/                                                                                                    | PnP Settin                                 | gs                                                                                             |                                                                                                | Clear NV                           | RAM during                                           |
| WARN<br>may ca<br>Clear M<br>Plug &<br>PCI La<br>Allocat<br>Palette<br>PCI ID<br>OffBos<br>IRQ3<br>IRQ4 | ING:Setting w<br>use system to<br>Play O(S<br>tency Timer<br>te IRQ to PCI)<br>Shooping<br>E BusMaster<br>and PCI/ISA ID | rong values<br>malfunctio<br>/GA<br>E Card | s in belov<br>n.<br>[]<br>[6<br>[7<br>[0<br>[0<br>[4<br>[4]<br>[4]<br>[4]<br>[4]<br>[4]<br>[4] | v sections<br>lo]<br>do]<br>da]<br>ves]<br>ves]<br>ves]<br>ves]<br>ves]<br>ves]<br>ves]<br>ves | ⊢ Sel<br>i1 Se<br>+- Chr<br>F1 Ger | ect Screen<br>lect Item<br>inge Option<br>heral Help |
| IRQ5<br>IRQ7                                                                                            |                                                                                                    |                                            | A<br>A                                                                                         | vailable]                                                                                      | ESC Exi                            | e and Exit<br>t                                      |

V02.61(c) Copyright 1985-2006, American Megatrends, Inc.

#### n Clear NVRAM(缺省值为No)

#### n Plug & Play 0/S

当设为No,BIOS程序会自行调整所有装置的相关设定。若您安装了支援即插即用功能的系统,请设为Yes。设定值有:Yes,No。

#### n PCI Latency Timer

此项可让您选择PCI讯号计时器的延迟时间。设定值有: 32, 64, 96,

## $128\,,\ 160\,,\ 192\,,\ 224\,,\ 248\,.$

#### n Allocate IRQ to PCI VGA

此项可让您决定是否自行指定 PCI 界面显示卡的 IRQ 中断位址。当设定为 Yes,您可以透过 BIOS 程序自行指定 PCI 界面显示卡的 IRQ 中断位址。设定值 有:No,Yes。

#### n Palette Snooping

有一些非标准架构的显示卡,如 MPEG 或是图形加速卡,也许会有运作不 正常的情况发生。将这个项目设定在 Enabled 可以改善这个问题。如果您使用 的标准 VGA 显示卡,那么请保留预设值 Disabled。设定值有: Disabled, Enabled。

#### n PCI IDE BusMaster

此项用来开启或关闭 BIOS 程序是否利用 PCI 控制汇流排来读取 / 写入资料 至 IDE 装置。设定值有: Disabled, Enabled。

n OffBoard PCI/ISA IDE Card (缺省值为Auto)

#### n IRQ 3/4/5/7/9/10/11/14/15

此项可让您指定 IRQ 位址是让 PCI/PnP 装置使用(设为 Available)或是 保留给 ISA 界面卡(设为 Reserved)。设定值有: Available, Reserved。

n DMA Channel 0/1/3/5/6/7(缺省值为Available)

n Reserved Memory Size(缺省值为Disabled)

#### 4.4 启动设备设置(Boot)

| Main                 | Advanced                                    | PCIPnP                  | Boot | Security | Chipset                                                                      | Exit                                                 |
|----------------------|---------------------------------------------|-------------------------|------|----------|------------------------------------------------------------------------------|------------------------------------------------------|
|                      | Boot S                                      | ettings                 |      |          | Configure s<br>during Syst                                                   | settings<br>tem Boot                                 |
| Boot<br>Boot<br>Remo | Settings Cor<br>Device Prior<br>wable Drive | nfiguration<br>ity<br>s |      |          | ← Select<br>↓1 Selec<br>Enter Go to S<br>F1 Genera<br>F10 Save a<br>ESC Exit | Screen<br>t Item<br>Sub Scree<br>al Help<br>ind Exit |

V02.61(c) Copyright 1985-2006, American Megatrends, Inc.

#### n Boot Settings Configuration (启动选项设置)

|                                                                                                    | Boot                                                                   |                                                                                                    |
|----------------------------------------------------------------------------------------------------|------------------------------------------------------------------------|----------------------------------------------------------------------------------------------------|
| Boot Settings Config<br>Quick Boot<br>Quiet Boot<br>Addon ROM Display Mode<br>Boot up Num-lock<br>PS/2 Mouse Support<br>Wait For F1 If Error | [Enabled]<br>[Disabled]<br>[Force BIOS]<br>[On]<br>[Auto]<br>[Enabled] | Allows BIOS to skip<br>certain tests while<br>booting.<br>- Select Screen<br>11 Select Item<br>Enter Go to Sub Screen<br>F1 General Help<br>E10 Save and Fuit |
| Interrupt 19 Capture                                                                                                    | [Disabled]                                                             | ESC Exit                                                                                                    |

n Quick Boot (快速启动设置)

本项目可以设置计算机是否在启动时进行自检功能,从而来加速系统启动 速度,如果设置成"Disable"系统将会在每次开机时执行所有自检,但是 这样会减慢启动速度。一般设置为"Enabled"。

#### n Quiet Boot(缺省值为Disabled)

n Addon ROM Display Mode(附件软件显示模式)

本项目是让你设定的附件装置软件显示的模式,一般设置成"Force BIOS"就可以了。

n Boot up Num-lock (小键盘锁定开关)

设置开机时是否自动打开小键盘上的 Num - Lock。一般设置为 On。

#### n PS/2 Mouse Support

此项目时设置是否支持PS/2 鼠标功能。设定为AUTO 就可以。

n Wait For 'F1' If Error (错误信息提示)

此设置为是否在系统启动时,出现错误时显示按下"F1"键确认才继续 进行开机,一般设置为"Enabled"。

n Hit'DEL'Message Display(按DEL键提示)

这个选项选择是否在开机时显示按下 Del 键进入 Bios 设定的提示,如果选择 "Disable"将不会看到本文章开头的那句 "Press DEL to Run Steup, Presss TAB to display BIOS Post Message"的提示,一般设置为 "Enabled"。

n Interrupt 19 Capture (PCI 内建程序启动设置)

当你使用PCI卡有自带软件时请将此设置为"Enabled"。

n Boot Device Priority (引导设备优先选择)

| Boot                               |                                                                                                    |
|------------------------------------|----------------------------------------------------------------------------------------------------|
| Boot Device Priority               | Specifies the boot<br>sequence from the                                                                                         |
| 1st Boot Device [1st Floppy Drive] | Select Screen     I Select Screen     I Select Item     +- Change Option     F1 General Help     F10 Save and Exit     ESC Exit |

n Removable Drives (可移动设备引导的优先权)

| BIOS 3210F 011                | LUT I                                                                                                    |
|-------------------------------|----------------------------------------------------------------------------------------------------|
| Boot                          |                                                                                                    |
| Removable Drives              | Specifies the boot<br>sequence from the<br>available devices.                                                                                               |
| 1st Drives [1st Floppy Drive] | <ul> <li>← Select Screen</li> <li>↓↑ Select Item</li> <li>+- Change Option</li> <li>F1 General Help</li> <li>F10 Save and Exit</li> <li>ESC Exit</li> </ul> |

1st Drive 的可选项有: 1st Floppy Drive, Disabled。

#### 4.5 安全性能设置(Security)

设置计算机管理员/用户密码以及防毒功能。

在 Security 界面将光标移到 "Change Supervisor/User Password" 后按 "Enter", 会出现如下界面:

| Main Advanced PCIPnP Boot Security                     | Chipset Exit                             |
|--------------------------------------------------------|------------------------------------------|
| Security Settings                                      | Install or Change the<br>Password        |
| Supervisor password:Not Installed                      |                                          |
| User password<br>Enter New Possword:<br>Change Supervi | Select Screen<br>Select Item             |
| Change User Password                                   | Enter Go to Sub Scree<br>F1 General Help |
| Boot Sector Virus Protection [Disabled]                | F10 Save and Exit<br>ESC Exit            |

密码长度最多8个特征字符或数字,密码将区分大写字母和字符,输入后按"Enter"键,BIOS会要求使用者再输入一次以核对,若两次密码都吻合则BIOS会将其保存下来。

若使用者想删除密码,只需当显示密码对话窗时只按[Enter]键就可以了。

注意: 假若使用者忘记遗失密码,那么可以通过主板上的跳线来清除 CMOS 资料,所有的 BIOS 设定都将恢复成出厂预设值。

n Boot Sector Virus Protection (防病毒设置)

本选项可以开启Bios防病毒功能,默认值为关闭"Disabled"。

#### 4.6 高级芯片组特征设置(Chipset)

高级芯片组特征设置主要用来设定芯片组相关的功能,设定的好坏直接关 系到系统运行的效率和稳定性。

注意:如果您对芯片组不熟悉,不要改变这些设定,以免您的计算机不能正常工作。

| Main Advanced PCIPnP Boot Security                                                              | Chipset Exit                                                  |  |
|-------------------------------------------------------------------------------------------------|---------------------------------------------------------------|--|
| Advanced Chipset Settings                                                                       | Options for NB                                                |  |
| WARNING:Setting wrong values in below sections<br>may cause system to malfunction.              | ← Select Screen                                               |  |
| NorthBridge configuration<br>SouthBridge ( MCP65 configuration<br>Hyper Transport Configuration | Enter Go to Sub Scree<br>F1 General Help<br>F10 Save and Exit |  |

#### n NorthBridge Configuration

|                                                                                                    | Chipset                                                                                                    |
|----------------------------------------------------------------------------------------------------|----------------------------------------------------------------------------------------------------|
| NorthBridge Chipset Configuration<br>Memory Configuration<br>Power Down Control [Auto]                                                                                                    |                                                                                                    |
| Memory CLK:266MHz<br>CAS Latency(Tcl):4.0<br>RAS(CAS Delay(Trcd):4CLK<br>Min Active RAS(Tras):12CLK<br>Row Precharge Time(Trp):4CLK<br>RAS(CAS Delay(Trrd):2CLK<br>Row Cycle(Trc):17CLK<br>Asynchronous Latency:6ns | Select Screen     Select Item     Enter Go to Sub Screen     F1 General Help     F10 Save and Exit     ESC Exit |

#### n Memory Configuration

|                                                                                                    |                                                                                  | Chipset                                                                                                    |
|----------------------------------------------------------------------------------------------------|----------------------------------------------------------------------------------|----------------------------------------------------------------------------------------------------|
| Memory Configuration<br>Memolock Mode<br>MCT Timing Mode<br>Bank Inter leaving<br>Enabled Clock to All DIMMs<br>MemCLK Tristate C3(ATLVID<br>DQS Signal Training Control<br>Memory Hole Remapping | [Auto]<br>[Auto]<br>[Auto]<br>[Disabled]<br>[Disabled]<br>[Enabled]<br>[Enabled] | Select the DRAM<br>Frequency Programming<br>method.<br>Select Screen<br>11 Select Item<br>+- Change Option<br>F1 General Help<br>F10 Save and Exit<br>ESC Exit |

V02.61(c) Copyright 1985-2006, American Megatrends, Inc.

- n Power Down Control (缺省值为Auto)
- n Memclock Mode (缺省值为Auto)
- n MCT Timing Mode (缺省值为Auto)
- n Bank Inter leaving (缺省值为Auto)
- n Enable Clock to All DIMMs (缺省值为Disabled)
- n MemCLK Tristate C3/ATLVID (缺省值为Disabled)
- n DQS Signal Training Control (缺省值为 Enabled)
- n Memory Hole Remapping (缺省值为Enabled)
- n SouthBridge MCP61 Configuration

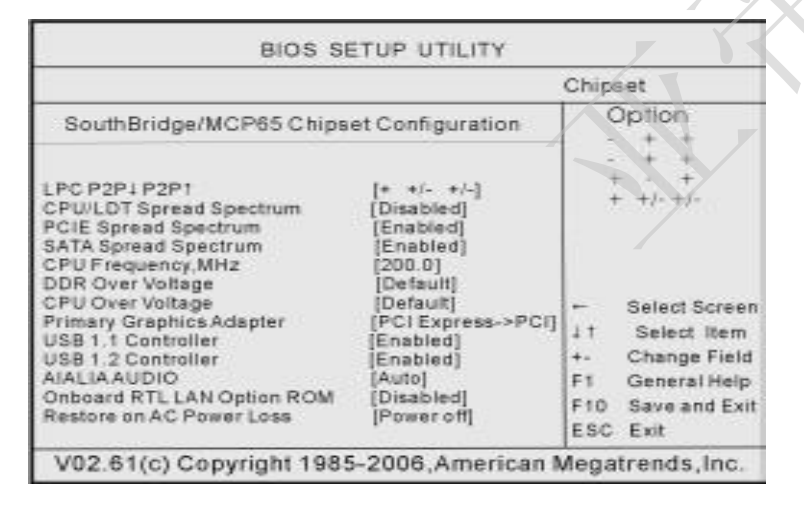

n PCIE Spread Spectrum

此项开启和关闭PCIE Spread Spectrum功能。设定值有: Disabled,

#### $\textbf{Enabled}_{\circ}$

#### n SATA Spread Spectrum

此项开启和关闭 SATA Spread Spectrum功能。设定值有: Disabled, Enabled。

n CPU Frequency, MHz (CPU 线性调频)

此项可以对 CPU 外频逐兆进行线性调节,调节范围为 200MHz~450MHz,专门为超频用户设计。

#### n USB 1.1/1.2 Controller

此项可让您开启或关闭USB 1.1/1.2 控制器。设定值有: Disabled,

## Enabled。

#### n HyperTransport MCP65 Configuration

|                                                                                                    | Chipset                                                                                                    |
|----------------------------------------------------------------------------------------------------|----------------------------------------------------------------------------------------------------|
| Hyper Transport MCP65 Configuration<br>MCP65(SB) to K8(CPU) Freq Auto<br>MCP65(SB) to K8(CPU) Frequency<br>MCP65(SB) to K8(CPU) Linkwidth [161 161] | MCP65(58) to K8<br>(CPU) frequency<br>selection by CPU<br>capability.<br>- Select Screen<br>11 Select item<br>+ Change Field<br>F1 General Help<br>F10 Save and Exit<br>ESC Exit |

#### 4.7 退出设置程序并储存设置(Save Changes and Exit)

在[EXIT]界面将光标移到"Save Changes and Exit"后按"Enter"键,会出现如下界面:

| BIOS SETUP                                                                                                   | UTILITY                                                                                                    |
|----------------------------------------------------------------------------------------------------|----------------------------------------------------------------------------------------------------|
|                                                                                                    | EXIT                                                                                                    |
| Exit Options<br>Save Changes and Exit<br>Discard Chances and Exit<br>Discard Chances and Exit<br>Discard Cha | Exit system setup after<br>saving the changes.<br>F10 key can be used for<br>this operation.<br>changes and exit setup?<br>[Cancel] |
| Load Optim <del>år ocrauns</del><br>Load Failsafe Defaults                                                   | Enter Go to Sub Screen<br>F1 General Help<br>F10 Save and Exit<br>ESC Exit                                                          |

若选择[OK]按下[Enter]键,即可储存所有设定的结果并离开BIOS SETUP UTILITY 界面;否则选择[Cancel]按下[Enter]键取消。

## 4.8 退出设置程序不储存设置(Discard Changes and Exit)

在[EXIT]界面将光标移到"Discard Changes and Exit"后按"Enter"键,会出现如下界面:

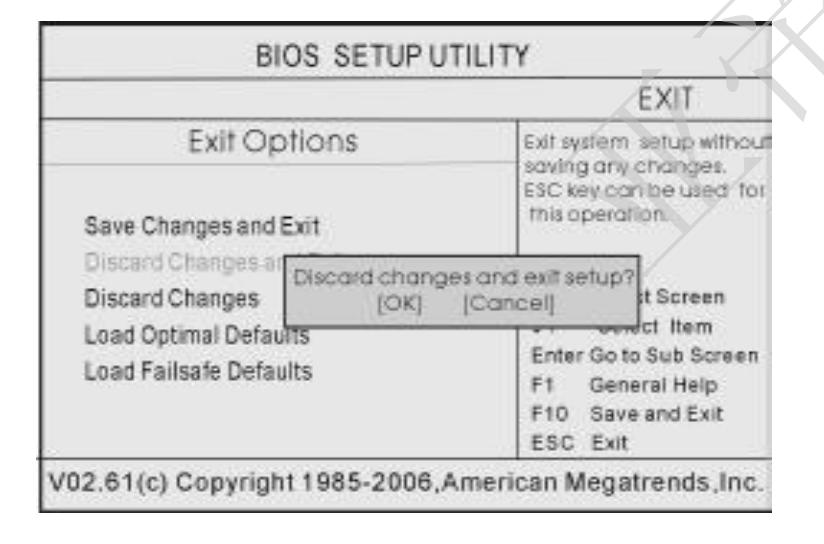

若选择[OK]按下[Enter]键,即不储存任何变更立即离开BIOS SETUP UTILITY界面,否则选择[Cancel]按下[Enter]键取消。

AL-N61S/N520/N68S 系列主机板

#### 4.9 恢复原来的设置但不退出设置程序(Discard Changes)

在[EXIT]界面将光标移到"Discard Changes"后按"Enter"键,会出现如下界面:

|                                                    |                           |                                                      | EXIT                                                                                                    |  |
|----------------------------------------------------|---------------------------|------------------------------------------------------|----------------------------------------------------------------------------------------------------|--|
| Exit Opt<br>Save Changes and Ex<br>Discard Changes | ions<br>rit<br>Discard ch | Discard<br>so for to<br>questio<br>used fo<br>anges? | Discard changes done<br>so far to any of the setu<br>questions F7 key can be<br>used for this operation. |  |
| Load Optimal Defaults<br>Load Failsafe Defaults    | 5                         | Enter (<br>F1 (<br>F10 )<br>ESC                      | lect Item<br>So to Sub Screen<br>General Help<br>Save and Exit<br>Exit                                   |  |

若要恢复原来的设置并不退出设置程序,就选择[OK]按下[Enter]键确认,否则选择[Cancel]按下[Enter]键取消。

#### 4.10 载入出厂预设优化值(Load Optimal Defaults)

在[EXIT]界面将光标移到"Load Optimal Defaults"后按"Enter"键,会出现如下界面:

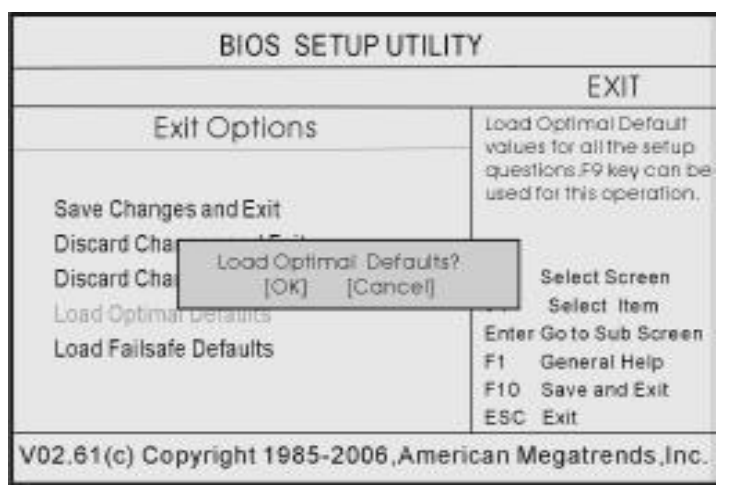

若要载入系统预设优化参数值,就选择[OK]按下[Enter]键确认,否则选 择[Cancel]按下[Enter]键取消。

## 4.11 载入安全模式的默认值(Load Fail-Safe Defaults)

在[EXIT]界面将光标移到"Load Fail-Safe Defaults"后按"Enter", 会出现如下界面:

|                                                 |                           |                                      | EXIT                                                                                                    |  |
|-------------------------------------------------|---------------------------|--------------------------------------|----------------------------------------------------------------------------------------------------|--|
| Exit Options                                    |                           | Load F<br>values<br>questi<br>used f | Load Failsafe Default<br>values for all the setup<br>questions F8 key can be<br>used for this operation. |  |
| Discard Changes<br>Discard Changes              | Load Fail-Safe<br>[OK] [C | Defaults?<br>Cancel]                 | lect Screen                                                                                              |  |
| Load Optimal Defaults<br>Load Failsafe Defaults |                           | Enter<br>F1<br>F10                   | F1 General Help<br>F1 Save and Exit<br>ESC Exit                                                          |  |

若要载入BIOS 最安全值,就选择[OK]按下[Enter]键确认,否则选择 [Cancel]按下[Enter]键取消。

## 第五章 主板驱动程序的安装

## 5.1 DirectX 9.0 的安装

- a. 进入驱动光盘 TOOLS\DX9\DIRECTX9 目录, 鼠标左键双击 DXSETUP。
- b. 阅读安装程序许可协议,点"我接受此协议"后,点击"下一步"。
- c. 按照提示,再点击"下一步"。
- d. 安装完成后,点击"完成",此时DirectX 9.0的安装就完成了。

## 5.2 安装板载显卡驱动程序

- a. 进入驱动光盘 MB\NVIDIA\MCP61 (MCP68) \MCE\_XP\_2K(1107\_ASR)\setup. exe 目录, 鼠标左键双击 Setup。
- **b.** 鼠标点击安装界面上"下一步"按钮。
- c. 选择所要安装的驱动选项后,点击下一步,再点击下一步。
- **d.** 安装完成后,在重新开机选项中选择"是",然后按"完成"重新 启动计算机,之后驱动程序自动加载。

## 5.3 安装板载声卡驱动程序

- a. 进入驱动光盘 MB\SOUND\ALC\880 目录,鼠标双击"SETUP"。
- b. 按照提示,点击"下一步",接着再点击"仍然继续"。
- C. 安装完成后,在重新开机选项中选择"是",然后按"完成"重新启动计算机,之后驱动程序自动加载。